Login to Navigate at <u>https://memphis.campus.eab.com</u> or use the link in the myMemphis Faculty page.

|                                                                                                    |                                                                                                    | VERSITY OF<br>1PHIS.                                                                                                    | Home UolMOnline Facu                                                   | Ity Advising Employee More                       |              |
|----------------------------------------------------------------------------------------------------|----------------------------------------------------------------------------------------------------|----------------------------------------------------------------------------------------------------|------------------------------------------------------------------------|--------------------------------------------------|--------------|
|                                                                                                    | Faculty                                                                                                    |                                                                                                    |                                                                        |                                                  |              |
| Unit Colline Faculty Resources Turn its In - Academic Integrity Software Recognized workside as the standard in online plagarism prevention, "furnition helps educators and students take full advantage of the internet"s educational potential. Used by thousaned of institutions in over this countries, Turnition products premate organizity in student work, improve student writing and research software many student works, and a see valuable instructor time.                                                                                                    | Faculty Schedule<br>My Classes (Daily )                                                                                                    | /iew)                                                                                                    |                                                                        | Der 10, 2018                                     | Veekiy View  |
| umOnline web site<br>Center for Teaching and Learning                                                                                                    | Class Time                                                                                                    | Course Title                                                                                                    | Location                                                               | Assigned Hours                                   |              |
| Course Materia & Dorq/Add Ahthy<br>Access the drag/add report. Instructions can view drag/add addivity for courses they are assigned to teach.<br>Access the drag with the sphere problem problem problem problem and the sphere and the sphere of displaying student<br>phases the course in not fully write.<br>Bits Physicago disk aquide for units the bits Physicago disk and the sphere and the sphere and the sphere and the<br>phase the course in the sphere and the sphere and the sphere and the sphere and the sphere and the sphere and the<br>phase the sphere and the sphere and the sphere a | Faculty Dashboard                                                                                                    | ments at this time.                                                                                                    |                                                                        | F                                                | references   |
| <section-header><section-header><section-header><section-header><section-header><section-header><section-header><section-header><section-header><section-header><section-header><section-header><section-header><text><text><text><text><text><text></text></text></text></text></text></text></section-header></section-header></section-header></section-header></section-header></section-header></section-header></section-header></section-header></section-header></section-header></section-header></section-header>                                                                                                    | Access Your Counter<br>To the early choice counter<br>1. Web-Asynchronic ter<br>Web-Asynchronic ter<br>Counter<br>Counter | s dick on the myMempha partal Student<br>on - UB or Off to view undergraduate (U<br>View UH Donine sources<br>S<br>S<br>S<br>S<br>S<br>S<br>S<br>S<br>S<br>S<br>S<br>S<br>S<br>S<br>S<br>S<br>S<br>S<br>S | tab Look Up Classes" function, you<br>c) or graduate (GN) ACOP courses | will need to use the sort options of Instruction | al Methoc:   |
|                                                                                                    | with the second appointment of the second                                                                                                    | s student success management system,                                                                                                    | you can submit Early Alerts, track :                                   | attendance, comolection and solution, schedu     | ule advising |

Use toggle to navigate to the Professor home screen (only necessary if you also have an Advisor role)

|   | Adviso   | or Home     |                     |                         |          |  |
|---|----------|-------------|---------------------|-------------------------|----------|--|
| 曲 | Professo | r Home 🖼 My | wailability Appoint | ment Queues Appointment | Requests |  |
|   | Student  | Home For Fa | 11 T m 2017         | -                       |          |  |
| 2 | Actions  |             |                     |                         |          |  |
|   |          |             |                     |                         |          |  |

## From the Professor Home, click "Progress Reports"

| TIME | ROOM |
|------|------|
|      |      |
|      | ТІМЕ |

Select the appropriate student from the student list, click the Actions dropdown, and select Create New Progress Report.

| 1100                | ) <u>I</u>                                                                                                    |                                                                                                    | - (                                                                                                    |                        |
|---------------------|----------------------------------------------------------------------------------------------------|----------------------------------------------------------------------------------------------------|----------------------------------------------------------------------------------------------------|------------------------|
| STUDENT N           | IAME                                                                                                    | REASONS ABSENCES                                                                                                    | CTED                                                                                                    |                        |
| Samuel Ca           | Idwell No                                                                                                    |                                                                                                    | 09/18/2017                                                                                                    | Details                |
| Phuc Dang           | g No                                                                                                    |                                                                                                    | 09/18/2017                                                                                                    | Details                |
| Nasser Ha           | kami No                                                                                                    |                                                                                                    | 09/18/2017                                                                                                    | Details                |
| Tadarrius           | Harris No                                                                                                    |                                                                                                    | 09/18/2017                                                                                                    | Details                |
| Joshua Jan          | nison No                                                                                                    |                                                                                                    | 09/18/2017                                                                                                    | Details                |
| Kimberly J          | ones No                                                                                                    |                                                                                                    | 09/18/2017                                                                                                    | Details                |
| Bryan Lew           | is No                                                                                                    |                                                                                                    | 09/18/2017                                                                                                    | Details                |
| Honei Patt          | terson No                                                                                                    |                                                                                                    | 09/18/2017                                                                                                    | Details                |
| "Oroni              | ne Checkboxes                                                                                                    | To Select Students I                                                                                                    | From Your Classes And Ther                                                                                                    | n Click T              |
| CION Actions        | te A New Progre                                                                                                    | To Select Students F<br>ess Report" Button To                                                                                                    | From Your Classes And Ther<br>Begin Adding A New Progr                                                                                                    | n Click T<br>Tess Repo |
| Actions             | THE CITECKDOXES                                                                                                    | To Select Students H<br>ess Report" Button To<br>PHONE NUMBER                                                                                                    | From Your Classes And Ther<br>b Begin Adding A New Progr<br>EMAIL ADDRESS                                                                                                    | n Click T<br>ress Repo |
| Actions A           | THE CHECKDOXES                                                                                                    | To Select Students B<br>ess Report" Button To<br>PHONE NUMBER<br>9013374359                                                                                                   | From Your Classes And Ther<br>D Begin Adding A New Progr<br>EMAIL ADDRESS<br>Excloselly@memphis.edu                                                                                                    | n Click T<br>ress Repo |
| Actions A<br>Create | A New Progress Report                                                                                                    | To Select Students I<br>ess Report" Button To<br>PHONE NUMBER<br>9013374359                                                                                                   | Fiom Your Classes And Ther<br>b Begin Adding A New Progr<br>EMAIL ADDRESS<br>sxcldwli@memphis.edu<br>pgdang@memphis.edu                                                                                                    | n Click T              |
| Actions             | A New Progress Report<br>a New Progress Report<br>Product Halas<br>Caldwell, Samuel<br>Dang, Phuc<br>Hakami, Nasser                                                                                                    | To Select Students I<br>ess Report" Button To<br>PHONE NUMBER<br>9013374359                                                                                                   | From Your Classes And Ther<br>b Begin Adding A New Progr<br>EMAIL ADDRESS<br>sxcldwl/@memphis.edu<br>pgdang@memphis.edu<br>nahakami@memphis.edu                                                                                                    | n Click T              |
| Actions A           | The Checkboxes<br>to A Now Progress<br>Broom Hannel<br>Caldwell, Samuel<br>Dang, Phuc<br>Hakami, Nasser<br>Harris, Tadarrius                                                                                                    | To Select Students I<br>ess Report" Button To<br>PHONE NUMBER<br>9013374359<br>9017532348                                                                                     | From Your Classes And Ther<br>Degin Adding A New Progr<br>EMAIL ADDRESS<br>Exclowl@memphis.edu<br>pgdang@memphis.edu<br>nahakami@memphis.edu<br>tdhrris4@memphis.edu                                                                                                    | n Click T<br>ress Repo |
| Actions A<br>Create | A New Progress Report<br>a New Progress Report<br>a New Progress Report<br>a New Progress Report<br>a New Progress Report<br>a New Progress Report<br>Caldwell, Samuel<br>Dang, Phuc<br>Hakami, Nasser<br>Harris, Tadarrius<br>Ice, John | To Select Students I<br>ess Report" Button To<br>PHONE NUMBER<br>9013374359<br>9017552248                                                                                     | From Your Classes And Ther<br>begin Adding A New Progr<br>EMAIL ADDRESS<br>sxcldwil@memphis.edu<br>pgdang@memphis.edu<br>nahakami@memphis.edu<br>tdhrris4@memphis.edu                                                                                                    | n Click T              |
| Actions A           | A New Progress Report<br>a New Progress Report<br>a New Progress Report<br>a New Progress Report<br>a New Progress Report<br>a New Progress Report<br>Caldwell, Samuel<br>Dang Phuc<br>Hakami, Nasser<br>Harris, Tadarrius<br>Ice, John  | To Select Students I<br>ess Report" Button To<br>PHONE NUMBER<br>9013374359<br>9017532348<br>9017532348                                                                       | Fiom Your Classes And Ther<br>Degin Adding A New Progr<br>Degin Adding A New Progr<br>EMAIL ADDRESS<br>sxcldwil@memphis.edu<br>pgdang@memphis.edu<br>nahakami@memphis.edu<br>tdhrris4@memphis.edu<br>jice@memphis.edu                                                                                                    | n Click T              |
| Actions A           | A New Progress Report<br>a New Progress Report<br>a New Progress Report<br>Caldwell, Samuel<br>Dang, Phuc<br>Hakami, Nasser<br>Harris, Tadarrius<br>Ice, John<br>Jones, Kimberly                                                         | To Select Students I<br>ess Report" Button To<br>PHONE NUMBER<br>9013374359<br>9017532348<br>9017582577<br>9015036271                                                         | Fiom Your Classes And Ther<br>Degin Adding A New Progr<br>Demails Adding A New Progr<br>EMAIL ADDRESS<br>sxcldwil@memphis.edu<br>pgdang@memphis.edu<br>nahakami@memphis.edu<br>tdhrris4@memphis.edu<br>jice@memphis.edu<br>ijmison1@memphis.edu<br>kujones4@memphis.edu                                                                                                    | n Click T              |
| Actions - Create    | Ine Checkboxes<br>to A Now Progress<br>a New Progress Report<br>articleur Home<br>Caldwell, Samuel<br>Dang, Phuc<br>Hakami, Nasser<br>Harris, Tadarrius<br>Ice, John<br>Jones, Kimberly<br>Lewis, Bryan                                  | To Select Students I<br>ess Report" Button To<br>PHONE NUMBER<br>9013374359<br>9017532348<br>9017582577<br>9015036271<br>9012869586                                           | Fiom Your Classes And Ther<br>Degin Adding A New Progr<br>Demails Adding A New Progr<br>EMAIL ADDRESS<br>sxcldwil@memphis.edu<br>pgdang@memphis.edu<br>nahakami@memphis.edu<br>ijce@memphis.edu<br>jjce@memphis.edu<br>ijmison1@memphis.edu<br>blewis9@memphis.edu                                                                                                    | n Click T              |
| Actions - Create    | Ine Checkboxes<br>to A Now Progress<br>a New Progress Report<br>a New Progress Report<br>Caldwell, Samuel<br>Dang, Phuc<br>Hakami, Nasser<br>Harris, Tadarrius<br>Ice, John<br>Jones, Kimberly<br>Lewis, Bryan<br>Patterson, Honei       | To Select Students I<br>ess Report" Button To<br>PHONE NUMBER<br>9013374359<br>9017582548<br>9017582548<br>9017582577<br>9015036271<br>9015036271<br>9012869586<br>9013159176 | Fiom Your Classes And Ther<br>Degin Adding A New Progr<br>Demonstration of the second of the second of the | n Click T              |

Existing Progress Reports can also be updated from the "Details" link in the Progress Report list at the top of the page.